## How to Join a Zoom Meeting (Desktop/Laptop)

- 1. Click the join link in your invitation email
- 2. You will be prompted to download and install Zoom if you haven't already
- 3. If the download fails, an option to join through the web browser will appear
- 4. After reading and agreeing to the terms of service, the app will launch
- 5. Enter your name and click 'Join', you may also need to enter the Meeting ID found in the invitation email
- 6. Use the controls at the bottom of the screen to manage your video and audio settings or to leave the meeting

| If nothing prompts from browser, download & run Zoom.                          | To use Zoom, you need to agree to the<br>Terms of Service and Privacy Policy. | If nothing prompts from browser, download & run Zoom.             |
|--------------------------------------------------------------------------------|-------------------------------------------------------------------------------|-------------------------------------------------------------------|
| If you cannot download or run the application, <b>join from your browser</b> . | I Disagree I Agree                                                            | Do you want to allow this page to open "zoom.us"?<br>Cancel Allow |

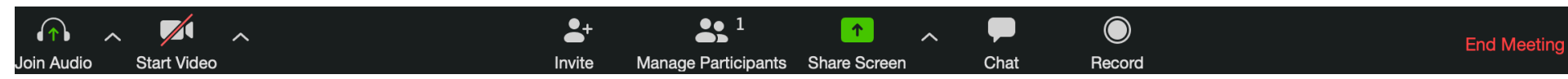

## How to Join a Zoom Meeting (Mobile)

- 1. Go to your App Store and download Zoom
- 2. Click the join link in your invitation email
- 3. Enter your name and click 'Join'
- 4. Use the controls at the bottom of the screen to manage your video and audio settings or to leave the meeting

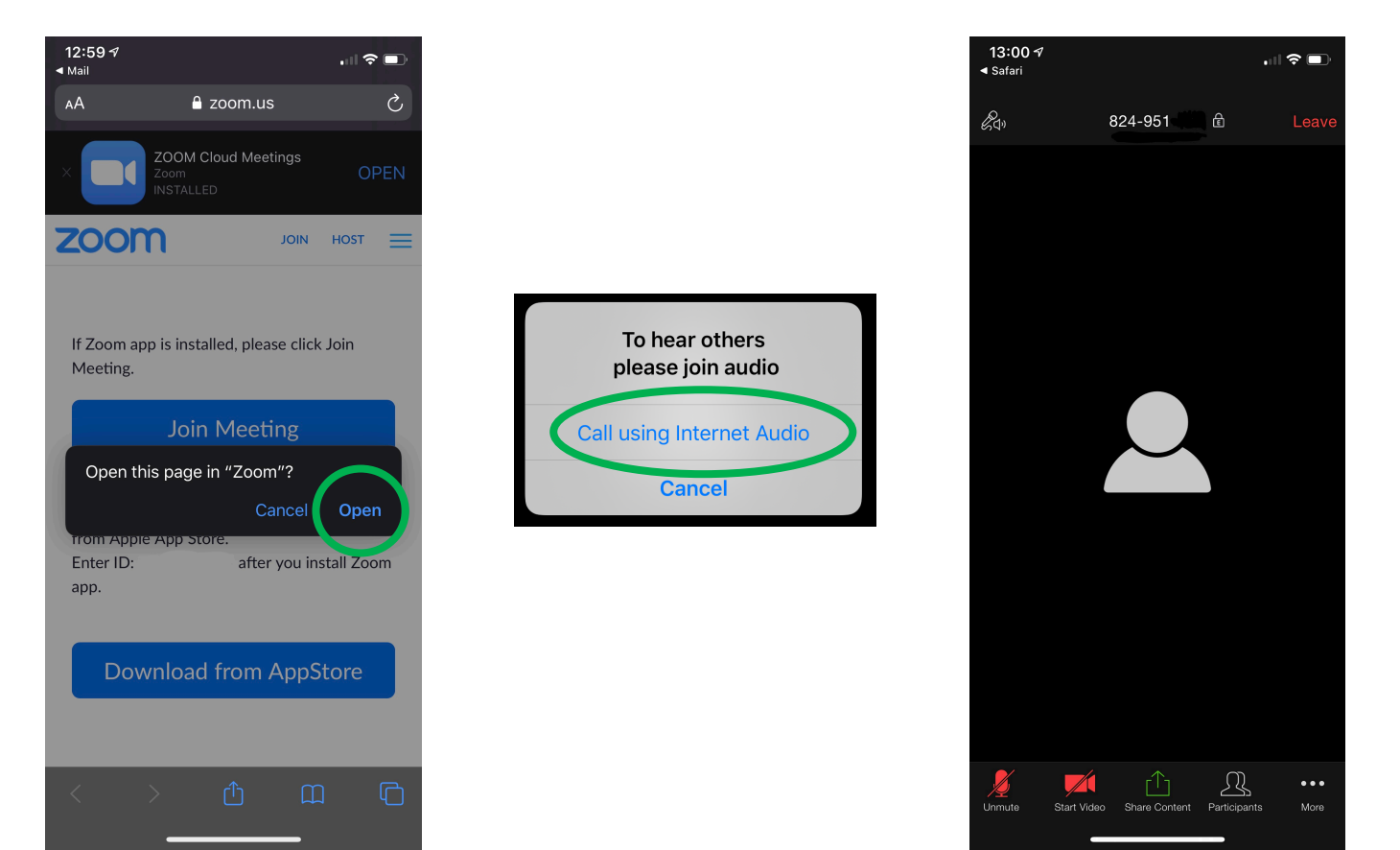